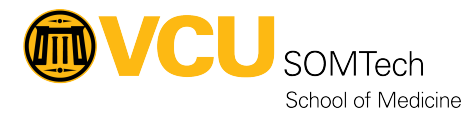

Knowledgebase > Horizon VDI > Connect to Horizon using a Web Browser

## Connect to Horizon using a Web Browser

Vann Wheeler - 2025-06-03 - Horizon VDI

This article applies to the following environments:

| High Security (Black Environment)    | No - the Black environment does not allow web browser connections |
|--------------------------------------|-------------------------------------------------------------------|
| Standard Security (Gold Environment) | Yes                                                               |

A VCU remote-access VPN client is required. These directions assume you have installed and successfully connected via one of the following methods:

| Standard Security (Gold Environment) | Zscaler Client OR Cisco AnyConnect VPN |
|--------------------------------------|----------------------------------------|
| Then,                                |                                        |

- 1. Open your web browser of choice and navigate to <a href="https://gold.horizon.som.vcu.edu">https://gold.horizon.som.vcu.edu</a>
- 2. Click on the Hyperlink "VMware Horizon HTML Access"

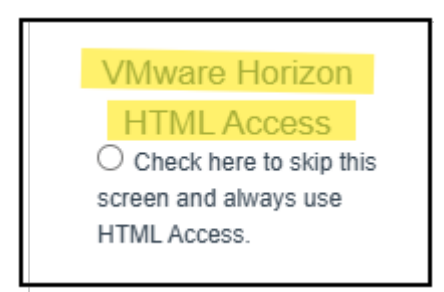

Enter your VCU email address and password

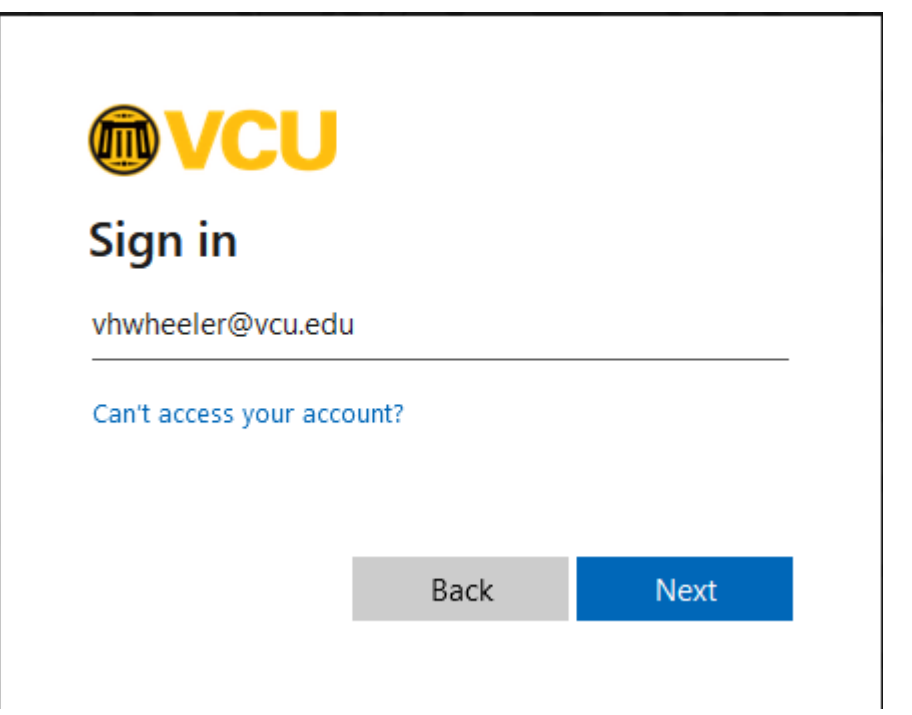

After redirection to VMware Horizon landing page, read the notice and Accept to proceed.

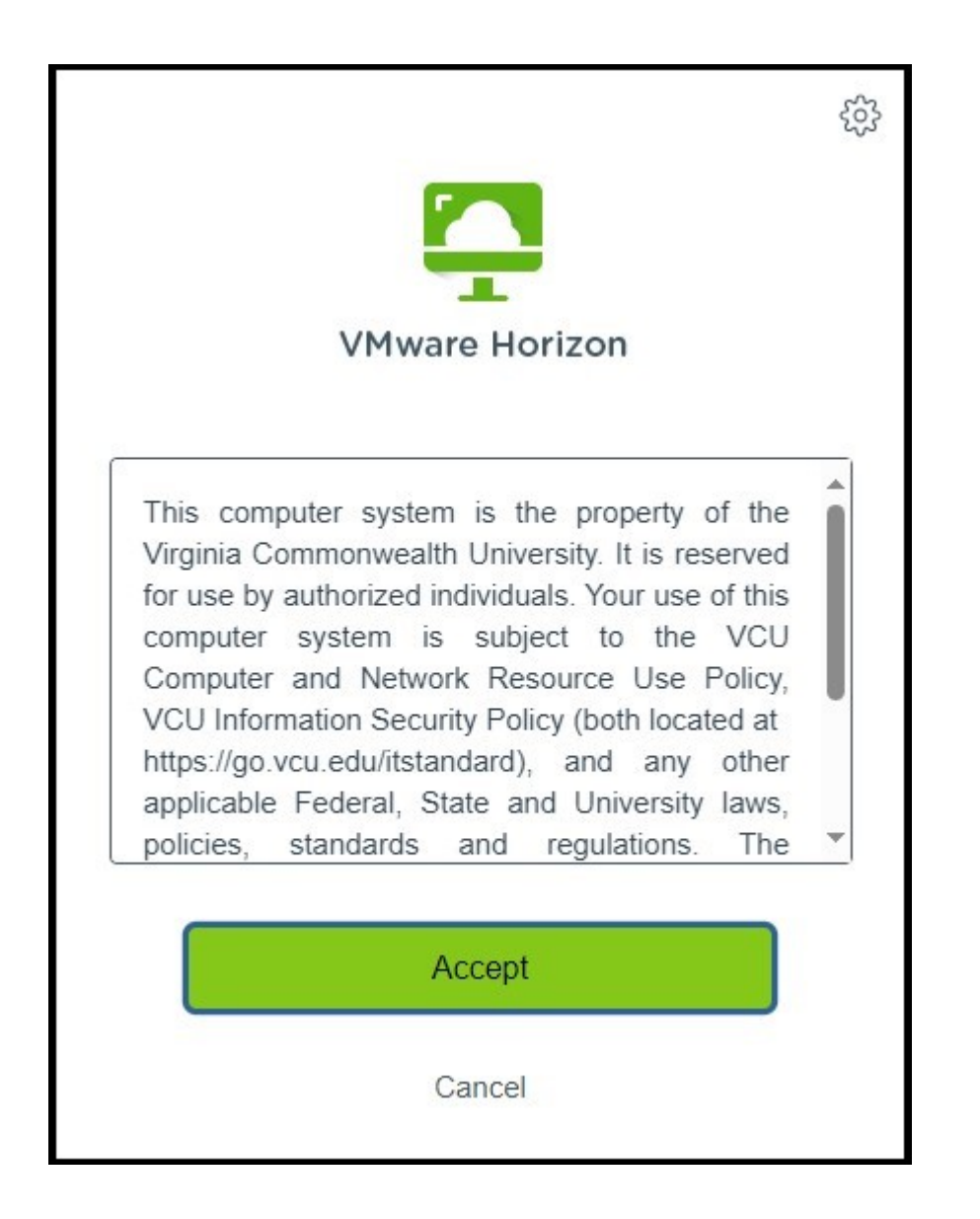

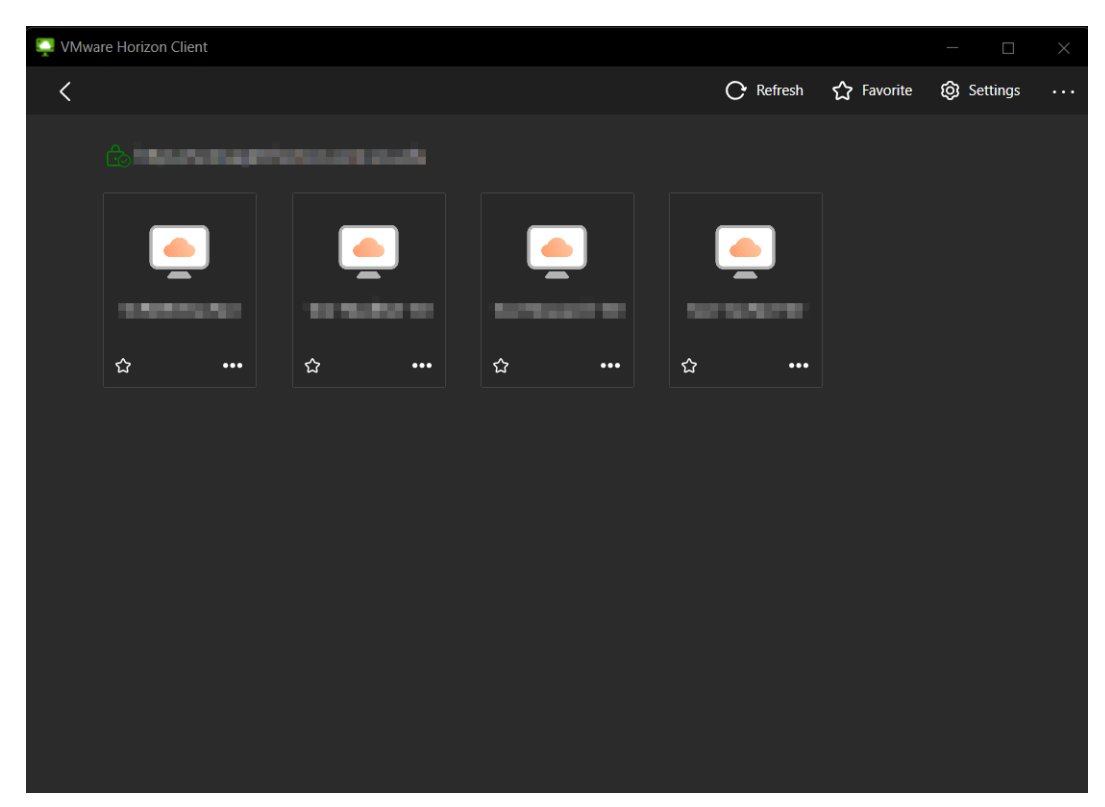

Choose the desktop you would like to log into